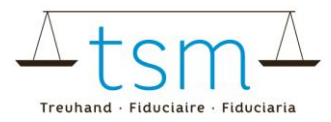

## Ouverture de nouveaux fournisseurs de lait / traitement des contrats d'achat de lait

Via la banque de données <u>bdlait.ch</u>, les acheteurs de lait du premier échelon ont la possibilité de :

- 1. Ouvrir de nouveaux contrats d'achat de lait (contrat d'achat lait)
- 2. Mettre fin aux contrats d'achat lait
- 3. Ajouter ou modifier un numéro de fournisseur de lait.

Pour effectuer l'une de ces actions, veuillez vous connecter à **bdlait.ch** via le portail **AGATE**. Des instructions détaillées sur la procédure de connexion sont disponibles sur le site <u>www.bdlait.ch</u>, sous l'onglet **"Login"**.

Ouvrez ensuite la page suivante :

- 1. Sélectionnez l'onglet "Production laitière".
- 2. Cliquez ensuite sur "Contrats", puis sur "Recherche / Nouveau".

| 🕜 bdlait.ch                        |   |
|------------------------------------|---|
| HOME DONNÉES DE E                  | С |
| Contrats<br>Recherche / Nouveau 2. |   |

3. Attention : Si vous souhaitez consulter des contrats conclus antérieurement, ajustez la date dans le champ "Actifs à partir de" (colonne "Contrats").

| Transformateur de lait | Exploitation          | Personne juridique               | Contrats                        |
|------------------------|-----------------------|----------------------------------|---------------------------------|
| ID-MBH                 | No SIPA exploitation  | IDE                              | Actif à partir de<br>18.03.2025 |
| REE                    | REE                   | No SIPA personne                 | Statut du contrat à ce j 🔻      |
| Forme d'exploitation 🔻 | Numéro BDTA           | plus                             | Espèce animale 🔻                |
| plus                   | plus                  |                                  | plus                            |
| 3.<br>Recherche        | rche Nouveau 🛩 Action | is supplémentaires 🛩 🛛 Télécharg | er ¥                            |

Si vous souhaitez **"ouvrir"** ou **"clôturer"** un contrat d'achat et/ou ajouter ou modifier un numéro de fournisseur de lait, reportez-vous au chapitre correspondant dans les instructions.

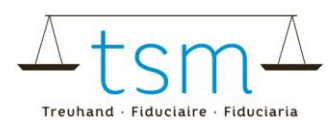

## **1** Enregistrement de nouveaux contrats d'achat de lait

Ci-dessous, voici les étapes pour ouvrir un nouveau contrat d'achat de lait avec un fournisseur.

- 1. Cliquez sur le bouton "Nouveau".
- 2. Puis sur "Nouveau contrat".

| Recherche | Nouvelle recherche | 1. Nouveau 🗸 | Actions supplémentaires 🛩 | Télécharger 🗸 |
|-----------|--------------------|--------------|---------------------------|---------------|
|           |                    | Nouveau cont | rat, 2.                   |               |

Une nouvelle fenêtre s'ouvre intitulée **"Nouveau contrat d'achat de lait"** (voir les captures d'écran à la page 3).

- 3. En cliquant sur la ligne "Fournisseur", la fenêtre "Fournisseur" s'ouvre.
  - a. Vous pouvez trouver le producteur de lait souhaité en utilisant les champs de recherche.
  - b. En cliquant sur **"Recherche"**, la prospection est lancée, et les résultats s'affichent cidessous.
  - c. L'exploitation souhaitée peut être sélectionnée en cliquant sur la case correspondante.
- 4. Entrez ensuite la date du début du contrat.
- 5. Si la date de fin du contrat est déjà connue, vous pouvez également la saisir. Cependant, cela n'est pas nécessaire à ce stade.
- 6. Choisissez l'espèce animale. Par défaut, l'espèce **"VACHE"** est sélectionnée. Dans le menu déroulant, vous pouvez choisir **"Vache"**, **"Chèvre"**, **"Brebis"** ou **"Bufflonne"**.
- 7. Si vous souhaitez enregistrer un numéro de fournisseur pour le nouveau producteur de lait, vous pouvez le faire à ce moment.

Une fois toutes les informations complétées et après avoir accepté **la déclaration de protection des données**, vous pouvez finaliser le contrat d'achat de lait en cliquant sur **"Valider/Conclure"**.

Vous pouvez maintenant voir le nouveau contrat dans les contrats actifs.

|                                                                |   | Treuhand - Fiduciaire - Fiduciaria<br>Fournisseur |                                 |    |                      |     |
|----------------------------------------------------------------|---|---------------------------------------------------|---------------------------------|----|----------------------|-----|
|                                                                |   | Contact 3.a                                       | Unité locale                    |    | Exploitation         |     |
|                                                                |   | Nom/entreprise                                    | REE                             |    | No SIPA exploitation | n   |
|                                                                |   | Prénom/supplément                                 | Nom/entreprise                  |    | REE                  |     |
|                                                                |   | NPA                                               | Adresse                         |    | Numéro BDTA          |     |
| Nouveau contrat d'achat de lait<br>Informations sur le contrat |   | Lieu                                              | NPA                             |    |                      |     |
| Acheteur de lait du premier échelon                            |   | Téléphone                                         | Lieu                            |    |                      |     |
| Fournisseur 3.   Contract de 4.                                |   | 3.b<br>Recherche Zurücksetzen                     |                                 |    |                      |     |
| 🛱 Fin du contrat                                               |   | 3.c Name/Firma Vorname/Zusatz NPA Ort             | Info UID BUR                    | AG | ISB↓ AGISP           | MBH |
|                                                                |   | Les résultats de la recherche sont affichés. Sé   | électionnez la ligne souhaitée. |    |                      |     |
| Vache 6.                                                       | + |                                                   |                                 |    |                      |     |
| Numéro de fournisseur 7.                                       | 0 |                                                   |                                 |    |                      |     |
| 8.                                                             |   |                                                   |                                 |    |                      |     |
| *Valider/clóturer, Annuler                                     |   | Espèce animale<br>Vache                           |                                 | 6. | ⊗ -                  |     |
|                                                                |   | Vache                                             |                                 |    |                      |     |
|                                                                |   | Chèvre                                            |                                 |    |                      |     |
|                                                                |   | Brebis                                            |                                 |    |                      |     |
|                                                                |   | Bufflonne                                         |                                 |    |                      |     |

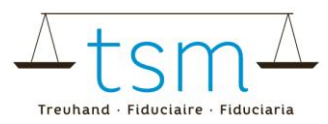

## 2 Mettre un terme aux contrats d'achat de lait

Si un producteur de lait cesse de livrer du lait à un acheteur du premier échelon, le contrat d'achat de lait doit être résilié. Pour procéder à cette résiliation, suivez les étapes ci-dessous :

- 1. Sélectionnez, à l'aide des cases à cocher, les producteurs de lait pour lesquels vous souhaitez mettre fin au contrat d'achat de lait. Vous pouvez sélectionner un ou plusieurs fournisseurs.
- 2. Cliquez ensuite sur "Actions supplémentaires".
- 3. Puis choisissez l'option "Terminer les contrats sélectionnés".

Une nouvelle fenêtre s'ouvre intitulée "Terminer les contrats sélectionnés".

|    | Reche | erche          | Nouvelle recherche      | No | Nouveau 2. Actions supplémentaires • Téléci |                     | :horger ¥ |                          |                   |            |     |
|----|-------|----------------|-------------------------|----|---------------------------------------------|---------------------|-----------|--------------------------|-------------------|------------|-----|
|    |       |                |                         |    | 3.                                          | Terminer les contro | ats sélec | tionnés                  |                   |            |     |
|    |       | Numéro<br>SIPA | Forme<br>d'exploitation | No | Entreprise                                  | Supplément          | NPA       | Lieu                     | Espèce<br>animale | ID-<br>MBH | No  |
| 1. |       | Distance of    | 10.0                    |    | Since 1                                     | Distant             |           | Date:All                 | Kale              | 418.00     | -   |
|    |       |                | 100                     |    | Bar Said                                    | Panal               |           | Name and                 | Rull.             |            | 8.0 |
|    |       |                | 628                     | 2  | Robe Percep                                 | local.              |           | $\lim_{n\to\infty} A(t)$ | Kale              | -6488      | -   |
|    |       | Ø 10140        | 101                     | -  | Real Property                               | Referred            |           | page-44                  | 8.41              | 433        | -   |
|    |       | St. and and    | 68                      |    | Serve Marrier                               | other & herein      |           | Inc. M                   | 64                | -          | 1.  |

4. Vous avez le choix de mettre fin aux contrats soit à la date de la dernière livraison, soit à une date déterminée.

Important : Aucune quantité de lait ne pourra être enregistrée en dehors de la période du contrat.

5. Une fois que vous avez saisi la date de fin du contrat, le bouton **"Enregistrer"** devient actif, vous permettant ainsi de finaliser la résiliation des contrats d'achat de lait.

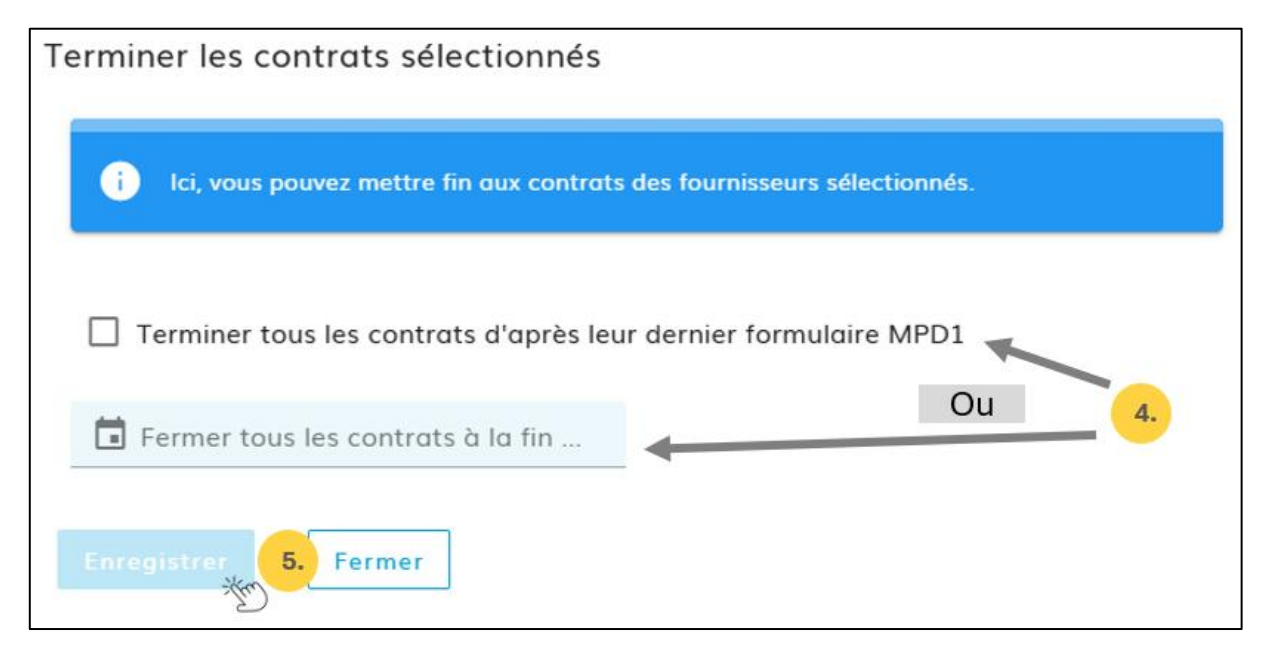

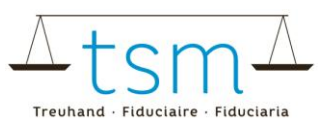

6. Depuis l'aperçu des contrats, vous pouvez vérifier si un contrat a été annulé et, dans ce cas, voir la date d'annulation.

**Remarque** : Si vous souhaitez consulter des contrats antérieurs, pensez à ajuster la date dans la colonne **"Actif à partir de".** 

|                   | Contrats                                    |                      |                       |                                                  |                                                        |                                  |                              |
|-------------------|---------------------------------------------|----------------------|-----------------------|--------------------------------------------------|--------------------------------------------------------|----------------------------------|------------------------------|
|                   | Actifs à la date de référence<br>28.03.2025 |                      | U                     |                                                  | Un contrat n'est visible que s'il est                  |                                  |                              |
|                   | Statut du                                   | contrat à ce j       | -                     | actif à la <b>date de référence</b><br>indiquée. |                                                        |                                  |                              |
| plus              | Espèce ar                                   | nimale               | •                     | Sinc<br>la da                                    | on, il est possible d<br>ate " <b>Actif à partir d</b> | e supprimer<br>I <b>u</b> " pour |                              |
|                   |                                             |                      | plus                  | affic                                            | her l'ensemble de                                      | s contrats.                      |                              |
| Télécharge        | er 🗸                                        |                      |                       |                                                  |                                                        |                                  |                              |
|                   | ]                                           |                      |                       |                                                  | 6.                                                     | )                                |                              |
| Espèce<br>animale | ID-<br>MBH                                  | Nom/<br>entreprise   | Prénom/<br>supplément |                                                  | Valable à partir<br>du                                 | Jusqu'au                         | Dernière modification<br>par |
| 1.0               |                                             | Control & Sector 100 | Martine State         |                                                  | 01.05.2006                                             | 30.04.2025                       | toche memori v 3813, 3825    |

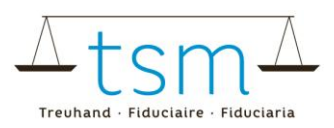

## 3 Gestion du numéro de fournisseur

Le numéro de fournisseur peut être défini directement lors de l'établissement du contrat d'achat de lait ou bien ajouté/modifié ultérieurement.

Pour modifier le numéro de fournisseur, ouvrez l'aperçu de vos contrats d'achat de lait. Dans la colonne "**Numéro**", vous pouvez voir la gestion des numéros de fournisseurs de lait. Si aucun numéro de fournisseur n'a encore été saisi, le signe "**moins**" (-) y apparaît.

1. Cliquez sur le signe **"moins"** ou, le cas échéant, sur le numéro de fournisseur déjà enregistré. Vous pourrez alors saisir un nouveau numéro ou modifier celui existant selon vos besoins.

| Numéro<br>SIPA | Info  | No          | Entreprise  | Supplément | NPA | Lieu         | Espèce<br>animale |
|----------------|-------|-------------|-------------|------------|-----|--------------|-------------------|
|                | 1.0   | =ifm        | 1.          | lin-har    |     | Sec. 40      | Sec.              |
| 100444         | 10.00 | 999         | Bart Bar    | Free       |     | -feature and | 8.6               |
| 0.00040        | -08   | <b>1</b> 74 | Same manage | 1144       |     | Techniki     | 10.45             |

Une nouvelle fenêtre intitulée "Numéro de fournisseur" s'ouvre.

- 2. Entrez le numéro de fournisseur souhaité. Si vous devez supprimer un numéro existant, il vous suffit de le supprimer dans ce champ.
- 3. Cliquez ensuite sur "Confirmer" pour enregistrer la modification.

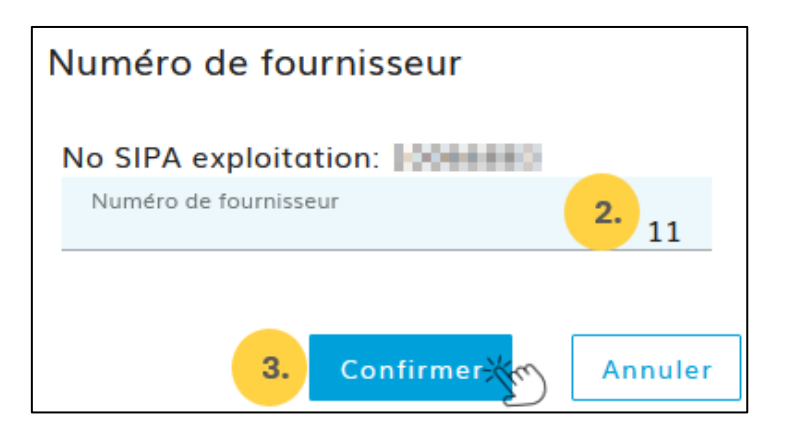

4. À présent, la modification est visible dans l'aperçu du ou des contrats.

| Numéro<br>SIPA | Info | No  | Entreprise | Supplément                                                                                                    |
|----------------|------|-----|------------|----------------------------------------------------------------------------------------------------|
| a serveres     | 4.   | 11  | Nikiw      | Starten                                                                                                    |
| toners 1       | 100  | 999 | Sectors.   | The second second second second second second second second second second second second second second second se |